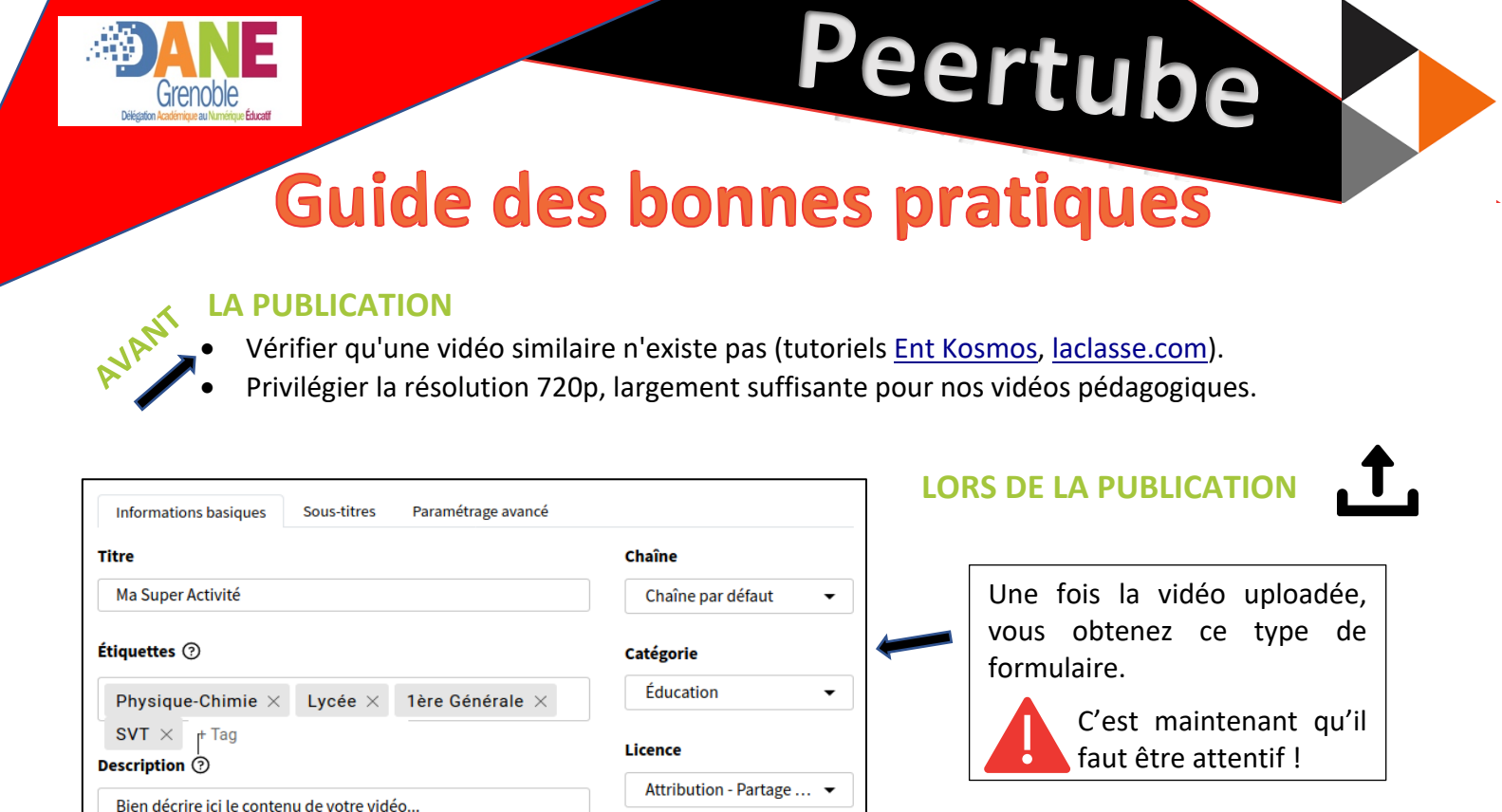

1- Pensez bien à corriger le titre car par défaut, le logiciel indique le nom du fichier avec son extension.

2- Ajouter des étiquettes (mots clés) pour améliorer le référencement et la recherche des vidéos , puis validez en appuyant sur entrée.

3- Description est essentiel aussi pour la recherche.

On peut utiliser le \*\*gras\*\* ou l'\_italique\_ ou les puces :

Prévisualisation tronquée Prévisualisation complète

Bien décrire ici le contenu de votre vidéo...

On peut utiliser le gras ou l'italique ou les puces :

- Puce1

Puce1

4- Vous partagez un compte établissement : pensez à créer une chaîne au nom de la matière ou de la classe pour les écoles.

**5-** Pour les catégories, privilégiez Éducation, Tutoriel, Sciences et techniques...

Langue

Français

Confidentialité

Tout le monde peut ... 🝷

[] Cette vidéo contient du ⑦

avant de publier la vidéo

Publier

contenu sensible

Attendre l'encodage

•

0

6- Les licences sont à votre discrétion mais cette licence libre est intéressante : Attribution et Partage dans les mêmes conditions (attention aux droits d'auteurs, images...).

7- Langue : français...

8- Confidentialité : privilégier tout le monde peut voir, sinon : non listée.

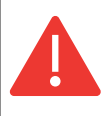

Enfin, laissez cochée la case **Attendre l'encodage avant de publier la vidéo** et SURTOUT, ne réenvoyez pas votre vidéo si elle n'apparaît pas en ligne immédiatement car cela peut être long dans cette période (ré-encodage de la vidéo dans 4 résolutions).

|                                                                          | Informations basiques Sous-titres Paramétrage avancé |                                 |
|--------------------------------------------------------------------------|------------------------------------------------------|---------------------------------|
| Pour finir, dans<br>l'onglet <b>paramétrages</b>                         | Prévisualisation de la vidéo                         | Date originale de publication ⑦ |
| cocher ou décocher les<br>cases suivantes, pour                          |                                                      | Activer les commentaires        |
| autoriser les<br>commentaires et donner la<br>possibilité de télécharger |                                                      | Activer le téléchargement       |
| votre vidéo.                                                             | 🖉 Modifier                                           |                                 |

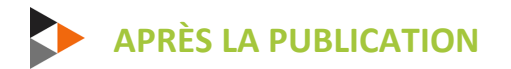

Vous êtes persuadé que votre vidéo va devenir virale ? Sait-on jamais ! Dans ce cas, laissez ouvert un onglet de votre navigateur, cela améliorera sa diffusion en économisant la bande passante sur le serveur du rectorat.

• En revenant sur l'adresse de votre vidéo, vous avez accès à ces boutons :

|                          | ↓ Télécharger<br>Mettre à jour<br>Supprimer | Mettre à jour : pour modifier les informations basiques.                |
|--------------------------|---------------------------------------------|-------------------------------------------------------------------------|
| ( ク ( 口 Partager =+ Enre | Signaler                                    | Enregistrer : pour générer une liste de lecture comme <u>celle-là</u> . |
|                          | il y a 28 mi<br>clg.st exur                 |                                                                         |

Partager : permet de copier le lien vers l'URL (adresse) de la vidéo.

## Document à transmettre <u>à toutes les personnes</u> qui utilisent votre compte établissement.

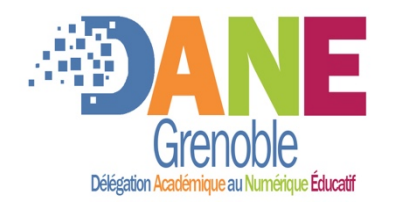

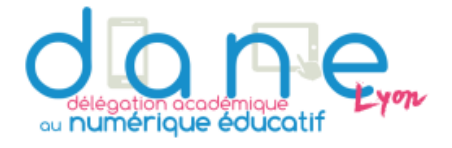

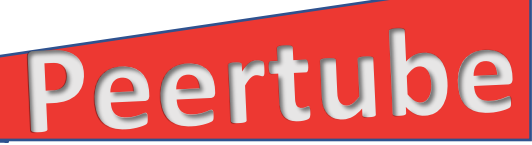

Cette instance de Peertube est administrée par la Dane de Lyon et infogérée par la DSI de Lyon.